# MANUAL DE USUARIO

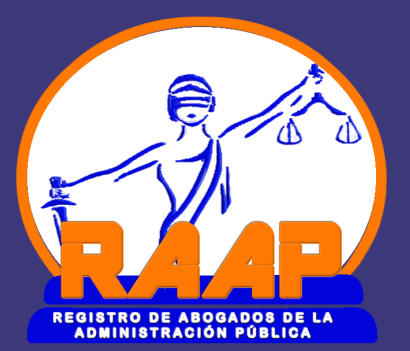

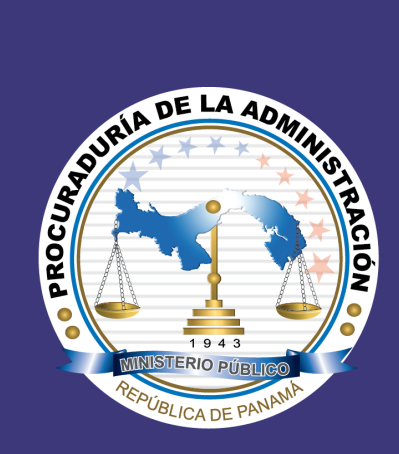

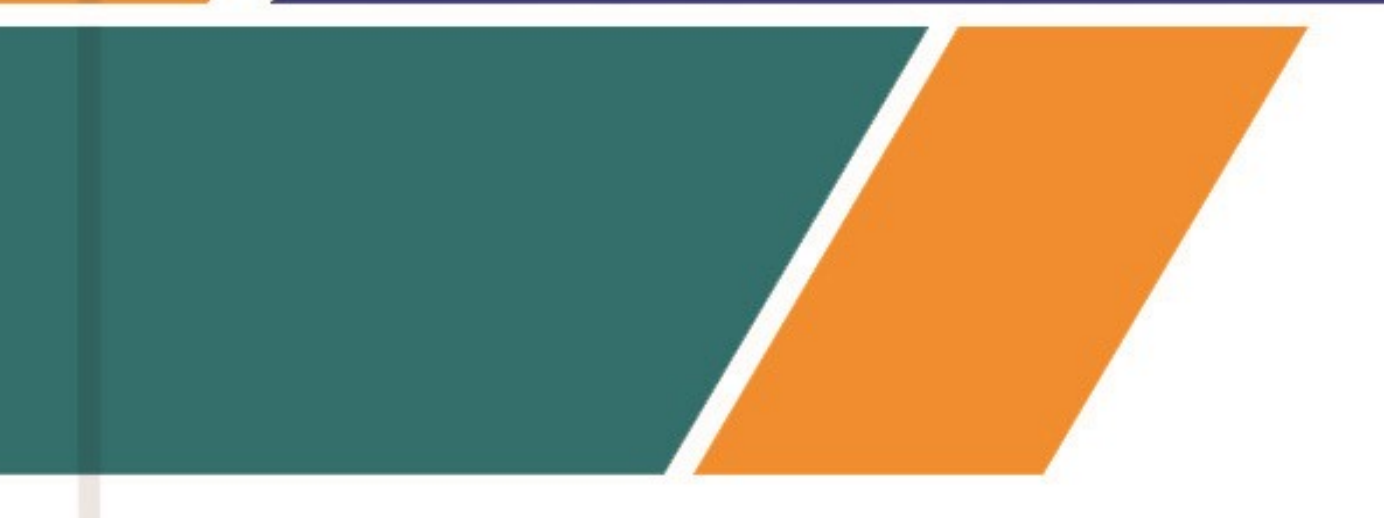

2018, PROCURADURÍA DE LA ADMINISTRACIÓN

Procuraduría de la Administración **Rigoberto González Montenegro** Procurador de la Administración

> Mónica I. Castillo Arjona Secretaria General

Cecilia López Cadogan Subsecretaria General

Oficina de Informática y Telecomunicaciones

Virna Loo Jefa de Oficina de Informática y Telecomunicaciones

| TABLA DE CONTENIDO                                           |         |
|--------------------------------------------------------------|---------|
| \$<br>Introducción                                           | Pág.3   |
| \$<br>Requerimientos Técnicos                                | Pág.4   |
| \$<br>Ingresar al Sistema, Inicio de Sesión                  | Pág.5   |
| \$<br>Menú de navegación                                     | Pág.6   |
| \$<br>Visualización de Listado de Abogados                   | Pág.8   |
| \$<br>Registro de Abogados                                   | Pág.10  |
| \$<br>Actualización de datos de Abogado de la<br>Institución | Pág. 15 |
| \$<br>Desvinculación de un abogado de la insti-<br>tución    | Pág. 17 |
| \$<br>Impresión de certificado por actualización             | Pág. 18 |
|                                                              |         |

#### Página 2

#### INTRODUCCIÓN

La Procuraduría de la Administración, es la entidad que por mandato constitucional y legal, defiende los intereses del Estado y de los municipios; promueve la legalidad, la competencia y la ética en las actuaciones de los servidores públicos, al igual que sirve de consejera jurídica a los funcionarios administrativos.

Al respecto, la Constitución Política de la República en los numerales 1 y 5 del artículo 220, adscribe al Ministerio Público, del cual forma parte la Procuraduría de la Administración, las atribuciones de "Defender los intereses del Estado o del Municipio", y la de "Servir de consejeros jurídicos a los funcionarios administrativos."

Por su parte, los numerales 2, 3 y 4 del artículo 3 de la Ley 38 de 2000, establecen como misión de la Procuraduría de la Administración "Coadyuvar a que la Administración Pública desarrolle su gestión con estricto apego a los principios de legalidad, calidad, transparencia, eficiencia, eficacia y moralidad en la prestación de los servidores públicos"; "Defender los intereses nacionales y municipales", y "Servir de asesora y consejera jurídica a los servidores públicos administrativos"

De igual manera, de acuerdo al numeral 2 del artículo 6 de la Ley 38 de 2000, le corresponde a la Procuraduría de la Administración "Coordinar el servicio de asesoría jurídica de la Administración Pública, a través de sus respectivas direcciones y departamentos legales."

En tal sentido, en procura de cumplir el mandato constitucional y legal antes indicado, la Procuraduría de la Administración ha dispuesto no solo ejercer la defensa del Estado y servir de consejeros jurídicos de la Administración Pública; sino que también busca llevar adelante su rol de coordinador *del "servicio de asesoría jurídica de la Administración Pública."* 

Por tal motivo, mediante Resolución No. DS 026-18(De 7 de febrero de 2018), la Procuraduría de la Administración dispuso "*Crear el Registro de Abogados de la Administración Pública, y el Registro de Procesos de la Administración Pública…*" cuyo diseño y desarrollo ha correspondido a la Unidad de Informática de la Procuraduría de la Administración, en su calidad de Unidad Ejecutora del Proyecto, bajo la supervisión y coordinación de la Secretaria General.

Sobre el particular, el registro inherente a los Abogados de la Administración Pública busca llevar un registro de los abogados que forman parte de las diversas entidades que integran la Administración Pública.

Por tal motivo, la Unidad Informática de la Procuraduría de la Administración en cumplimiento del encargo establecido en la resolución antes indicada, ha creado el "Registro de Abogados de la Administración Pública."

#### INTRODUCCIÓN

En tal sentido, el mencionado registro fue desarrollado de una manera sencilla a fin que pueda ser puesto en ejecución por los entes responsables, en este caso, las Unidades, Oficinas y/o Departamentos de Recursos Humanos, según la planificación desarrollada por dicha Unidad.

En consecuencia, para la implementación adecuada del registro ponemos a su disposición el presente manual, en el cual se explica de una forma clara y detallada los diferentes pasos para la ejecución del mencionado registro.

## Requerimientos Técnicos para el Sistema de Registro de Abogados de la Administración Pública

Para ingreso y uso del sistema, los usuarios institucionales deben tomar en cuenta los siguientes aspectos:

1. Acceder por medio de un navegador web:

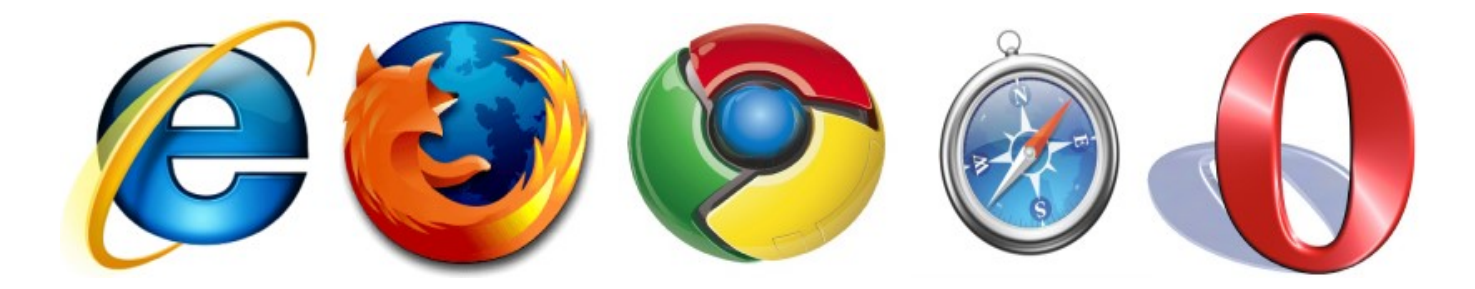

El aplicativo es compatible con cualquiera de los navegadores arriba descritos. Por lo general se recomienda utilizar Google Chrome, por ser más rápido y posee mayor compatibilidad.

2. Conexión a internet.

## I. ¿Cómo ingresar al sistema?

Para ingresar al sistema deberá realizar los siguientes pasos:

- \* Deberá Abrir el navegador.
- \* Deberá ingresar en la barra la siguiente dirección electrónica (URL)

http://raap.procuraduria-admon.gob.pa, como se aprecia en la figura:

→ C 🗋 http://raap.procuraduria-admon.gob.pa

\* Luego presionar el botón en el teclado "ENTER", de esta manera será re direccionado a la página de inicio de sesión.

### II. Inicio de Sesión del Sistema RAAP

Se debe colocar el usuario y contraseña inicial proporcionado por la Procuraduría de la Administración, luego hacer clic en el botón del teclado "ENTER" ó presionar el botón azul de "Acceder".

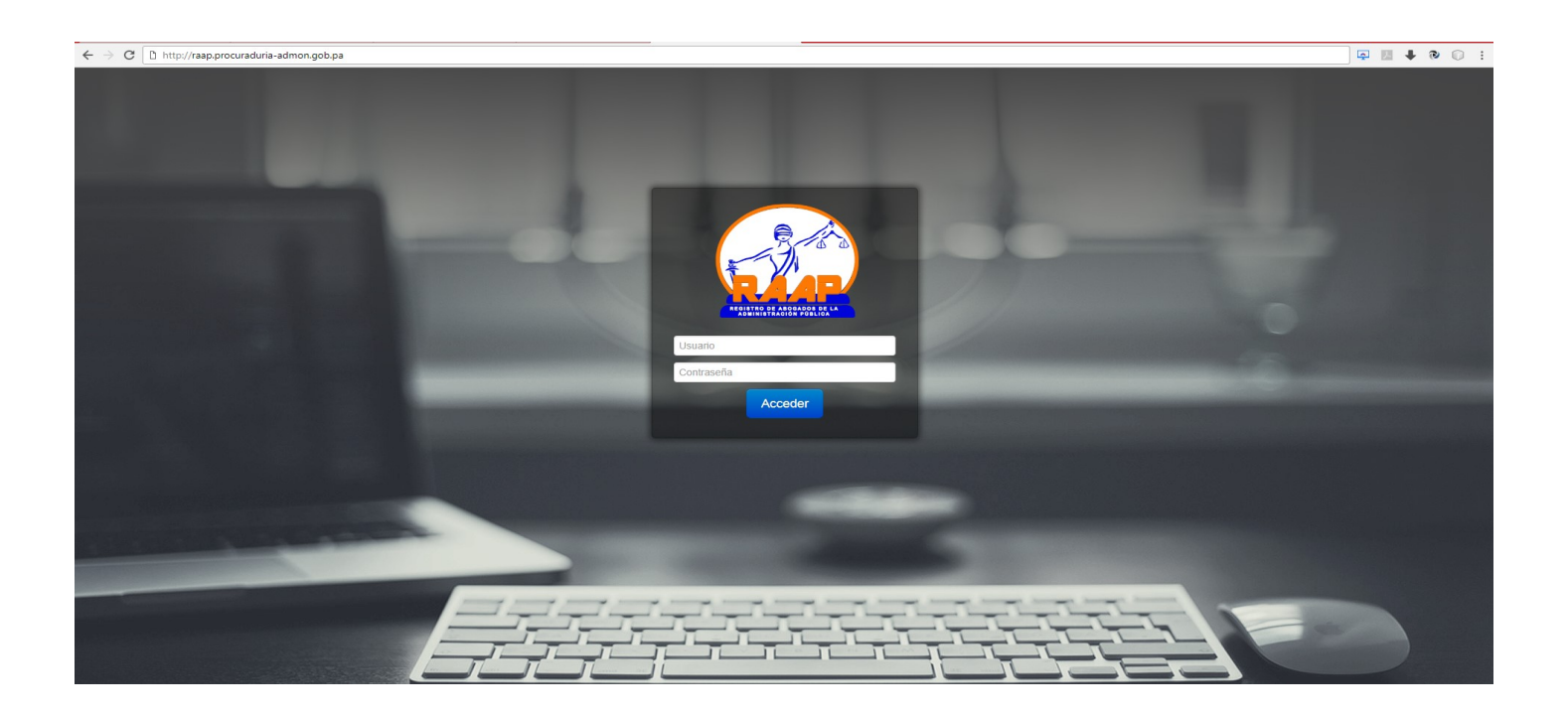

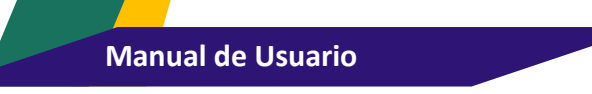

## III. Menú de Navegación

Al ingresar al sistema RAAP podrá visualizar en la parte superior el menú principal, donde tendrá acceso a elementos como lo son Abogados, Desplegable de usuario.

#### a. ABOGADOS

En esta opción podrá realizar la captura, modificación, visualización de los datos referentes a los abogados de la institución correspondiente.

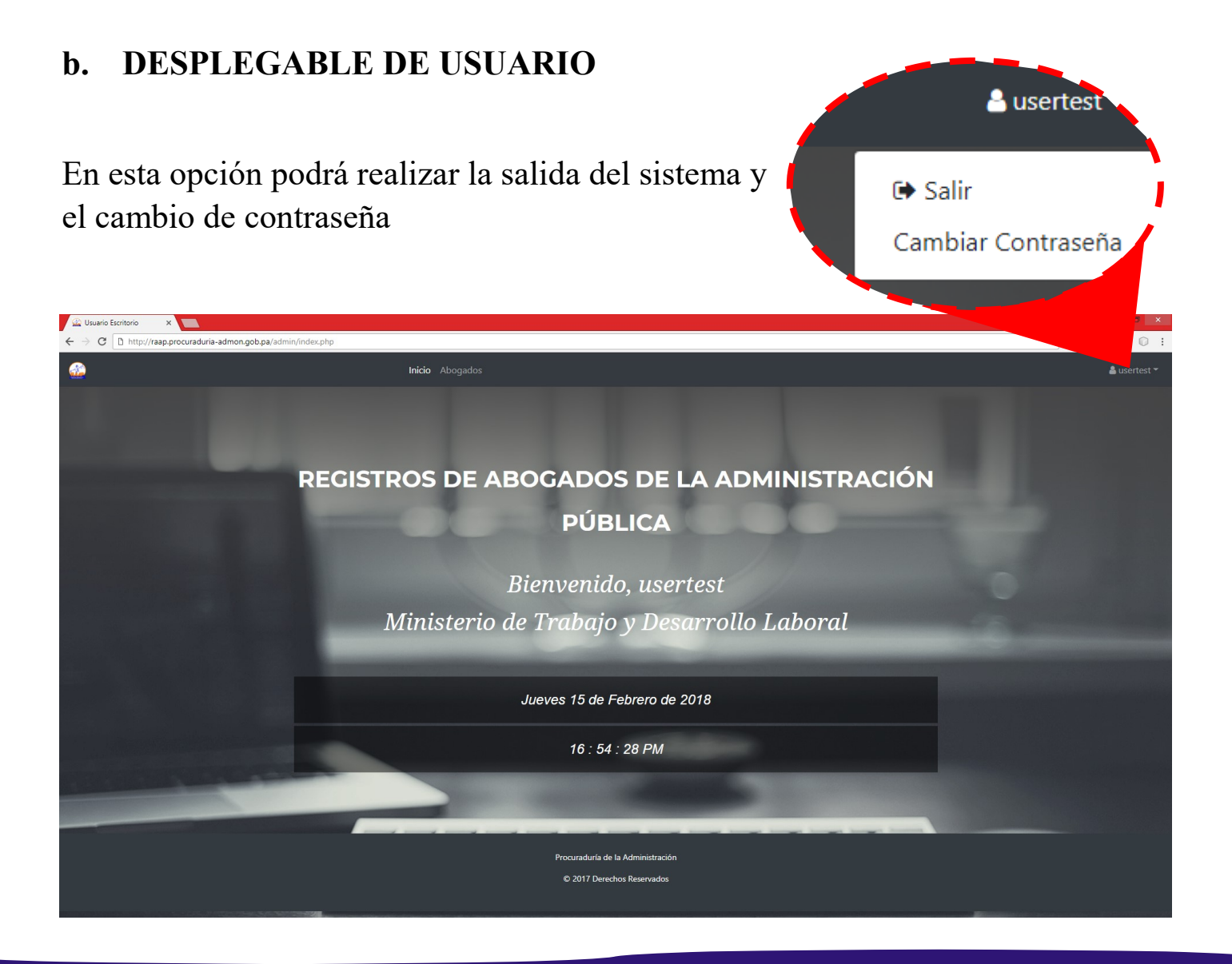

#### b.1. Cambio de Contraseña

Una vez hecho clic en el desplegable de usuario veremos 2 opciones: Salir y Cambiar contraseña; si hacemos clic en cambiar contraseña veremos una interfaz como se muestra abajo en la figura.

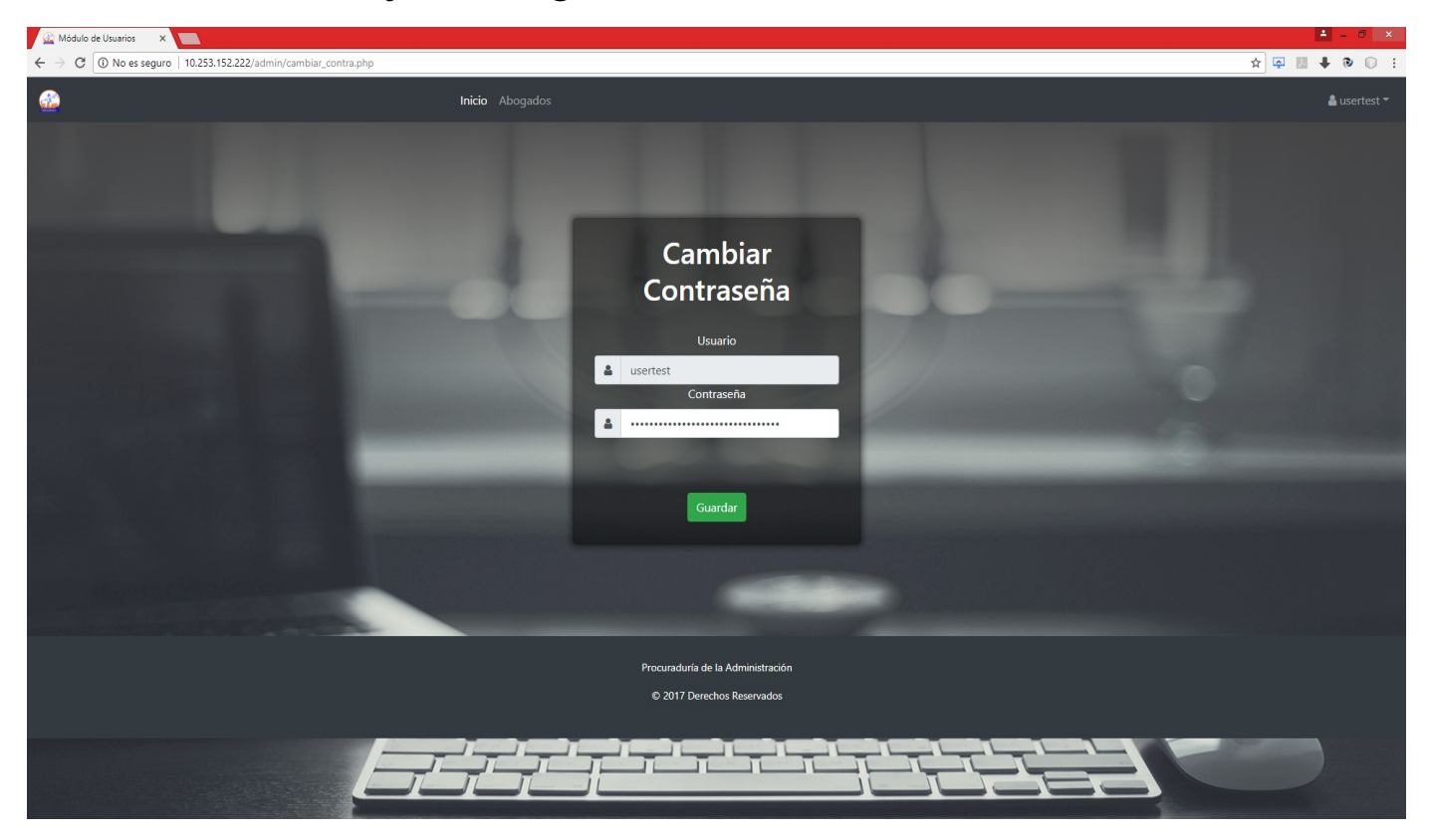

Sólo debemos colocar la nueva contraseña y hacer clic en el botón guardar. Nota: Se recomienda colocar una contraseña que se pueda recordar.

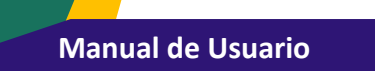

## IV. Visualización de lista de abogados en la institución

Para ver la lista de los abogados que tenemos registrados en nuestra institución, sólo debemos ubicar en el menú superior "Abogados", y le hacemos clic.

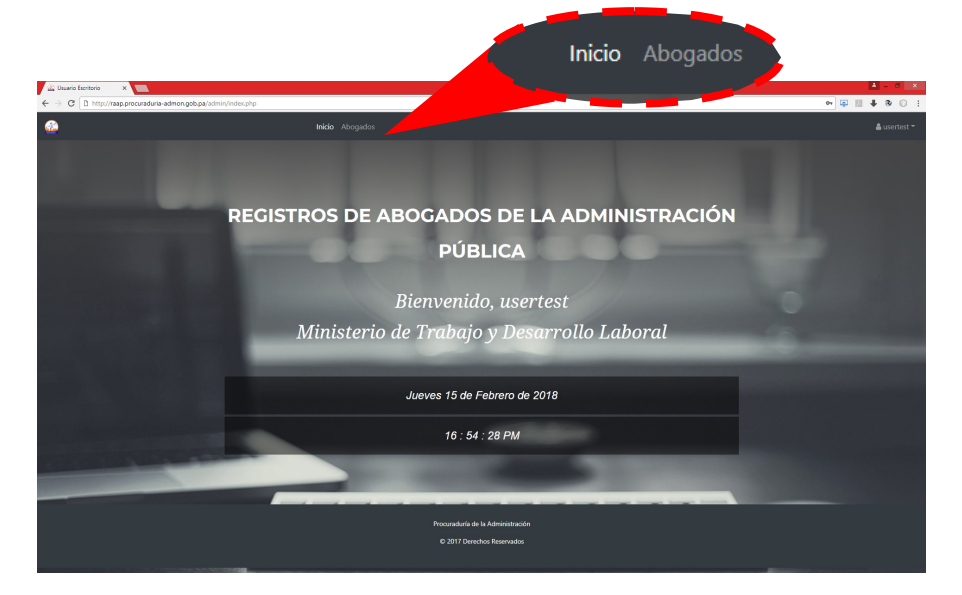

Con esto podremos visualizar una tabla con un listado de los abogados que actualmente se encuentran en nuestra institución, como se aprecia en la figura de abajo.

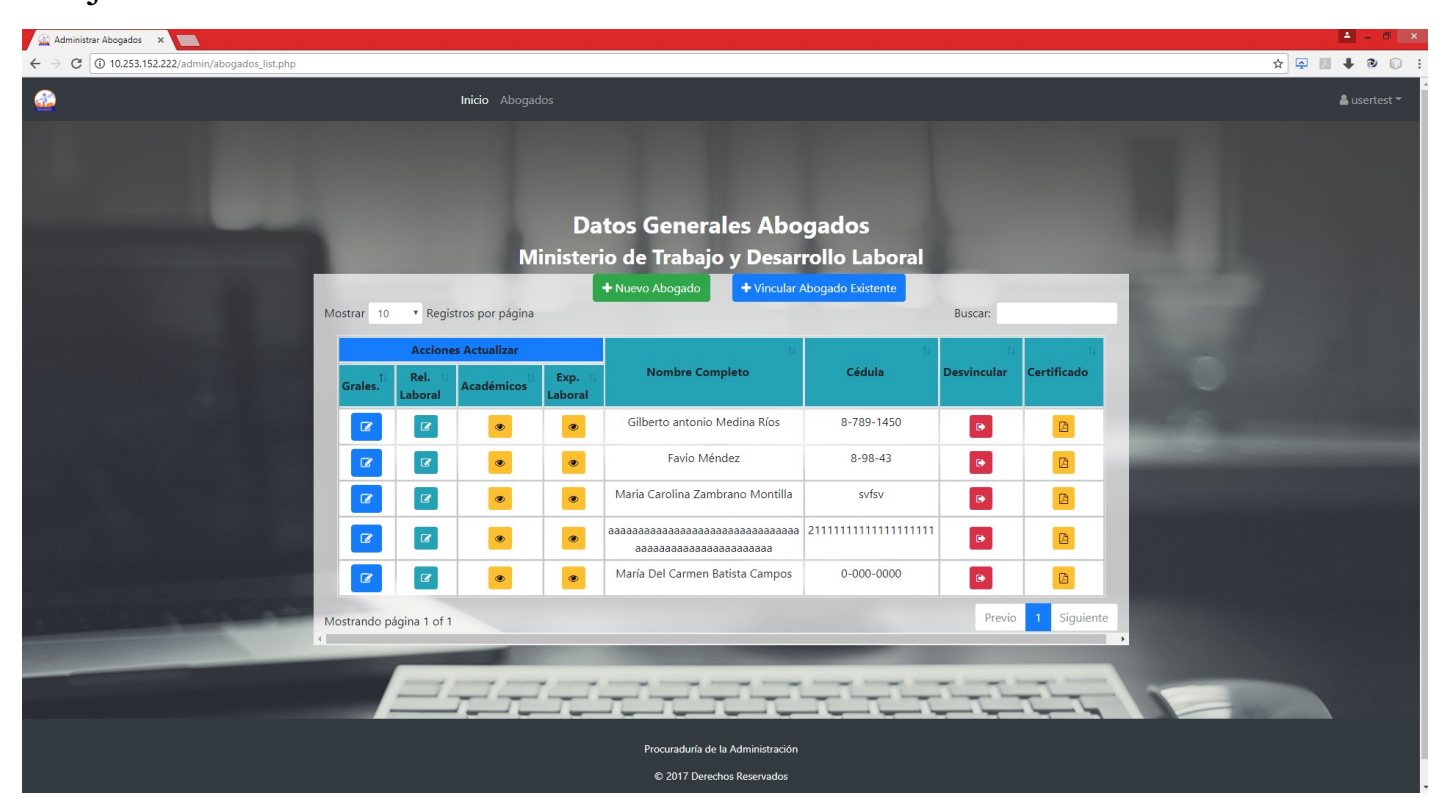

|                                                   |                           |                 |                    | + Nuevo Abogado + Vincular /           | Abogado Existente       |             |             |
|---------------------------------------------------|---------------------------|-----------------|--------------------|----------------------------------------|-------------------------|-------------|-------------|
| ar 10                                             | <ul> <li>Regis</li> </ul> | tros por página |                    |                                        |                         | Buscar:     |             |
| Acciones Actualizar                               |                           |                 |                    | 11                                     | 11                      | τı          | T1          |
| rales. <sup><math>\uparrow\downarrow</math></sup> | Rel. 11<br>Laboral        | Académicos      | Exp. ↑↓<br>Laboral | Nombre Completo                        | Cédula                  | Desvincular | Certificado |
| Ø                                                 |                           | ۲               | ۲                  | Gilberto antonio Medina Ríos           | 8-789-1450              | •           |             |
| Ø                                                 | ß                         | ۲               | ۲                  | Favio Méndez                           | 8-98-43                 | •           |             |
| Ø                                                 | 8                         | ۲               | ۲                  | Maria Carolina Zambrano Montilla       | svfsv                   |             |             |
| Ø                                                 | ß                         | ۲               | ۲                  | aaaaaaaaaaaaaaaaaaaaaaaaaaaaaaaaaaaaaa | 21111111111111111111111 | •           |             |
| 17                                                | C                         |                 | ۲                  | María Del Carmen Batista Campos        | 0-000-0000              |             |             |

En la imagen de arriba veremos en esta interfaz una serie de botones que nos permitirán visualizar diferentes actividades que podemos realizar:

| + Nuevo Abogado              | Este botón permite registrar un nuevo abogado en la institución.                                                                                                    |
|------------------------------|----------------------------------------------------------------------------------------------------|
| + Vincular Abogado Existente | Este botón permite visualizar abogados desvinculados<br>de otras instituciones y a la vez nos da la posibilidad<br>de poder realizar búsquedas para comprobar si un abo-<br>gado ya está registrado en el aplicativo, también per-<br>mite vincular al abogado a nuestra institución. |
| 8                            | Permite ver los datos generales de algunos de los abo-<br>gados de la Institución.                                                                                                    |
|                              | Permite ver los datos de la relación laboral actual del abogado en la Institución.                                                                                                    |
| ۲                            | Permite ver los datos académicos y la experiencia la-<br>boral.                                                                                                    |
| •                            | Permite Desvincular un abogado que ya no labore en nuestra institución.                                                                                                    |
|                              | Permite la generación de un certificado con todos los datos del abogado.                                                                                                    |

## V. Registro de Abogados

Para registrar un abogado en nuestra institución tendremos 2 opciones:

- Registrar un Abogado que está registrado en el aplicativo.
- Registrar un Abogado que no está registrado en el aplicativo.

#### a. Registro de abogado que está registrado en el aplicativo:

Para saber si el abogado no está registrado en el aplicativo debemos ubicarnos en

el botón que diga "Vincular Abogado Existente" 📮

+ Vincular Abogado Existente

Y le hacemos clic.

| 🔛 Buscador de Desvinculaci 🗙 📃                  |                                                    |                                         |                  |                |               |                                   | 🛋 - C                                                                                                    | 3 × |
|-------------------------------------------------|----------------------------------------------------|-----------------------------------------|------------------|----------------|---------------|-----------------------------------|----------------------------------------------------------------------------------------------------|-----|
| ← → C (③ 10.253.152.222/admin/buscador_desvincu | lados.php                                          |                                         |                  |                |               |                                   | * 🖬 🖡 🕲                                                                                                    | 0 : |
|                                                 | <b>Inicio</b> Abog                                 |                                         | st 🖛             |                |               |                                   |                                                                                                    |     |
|                                                 | Mostrar 10 🔻 Registros por pág                     | DATOS GENERALES A                       | BOGADOS DESV     | INCULAD        | OS<br>Bus     | car:                              | 1000                                                                                                    |     |
|                                                 | Acciones<br>Vincular<br>Vincular 11<br>Vincular 11 | ti<br>Cédula                            | 11<br>Correo     | 13<br>Teléfono | 11<br>Estatus | 11<br>Motivo de<br>Desvinculación |                                                                                                    |     |
|                                                 | The Vincular                                       |                                         |                  |                | desvinculado  | 👁 Ver                             | and the second second se |     |
|                                                 | I Vincular                                         | 4-237-7680                              |                  |                | desvinculado  | 👁 Ver                             |                                                                                                    |     |
|                                                 | Carlos Antonio<br>Ng Garrido                       | 2-346-5698                              | a@pa.com         | 399-3490       | desvinculado  | @ Ver                             | and the second second                                                                                                    |     |
|                                                 | Miguel Alberto<br>Gonzalez<br>Medina               | 8-5557-10253                            | mgonzalez@pa.com | 6498-5577      | desvinculado  | 👁 Ver                             |                                                                                                    |     |
|                                                 | Alfredo<br>Antonio Mejia<br>Alvarado               | 8-888-88888                             | amejia@cc.com    | 6666-6666      | desvinculado  | @ Ver                             |                                                                                                    |     |
|                                                 | María Del<br>Carmen<br>Gonzalez<br>Rodríguez       | 8-000-0000                              | mgonzalez@cc.com | 6666-4485      | desvinculado  | 👁 Ver                             |                                                                                                    |     |
| CONTRACTOR OF THE OWNER.                        | El Vincular sdfsdawfwfd<br>qwfdefwefd              | 222222222222222222222222222222222222222 | FWS@pa.com       | 423545451      | desvinculado  | @ Ver                             |                                                                                                    |     |
|                                                 | E Vincular 8888888<br>888888                       | 888888                                  | a@pa.com         | 88888888       | desvinculado  | Ver                               |                                                                                                    |     |
|                                                 | E Vincular 888888 88888                            | 88888                                   | a@pa.com         | 888888         | desvinculado  | Ver                               |                                                                                                    |     |
|                                                 | E Vincular                                         | 8-749-1302                              |                  |                | desvinculado  | 👁 Ver                             |                                                                                                    |     |
|                                                 | Mostrando página 1 of 2<br>Regresar                |                                         |                  |                | Pre           | evio 1 2 Siguiente                |                                                                                                    |     |
|                                                 |                                                    |                                         |                  | _              | _             |                                   | and the second second se |     |

En esta tabla veremos todos los abogados que están registrado en el aplicativo, en la parte superior de la tabla existe un campo de búsqueda donde podemos aplicar parámetros como lo son cédula, nombre completo, correo, teléfono. Luego de encontrar al abogado buscaremos el botón que dice "vincular" Y le haremos clic.

| Inicio Abogados  DATOS LABORALES DE: MIGUEL ALBERTO GONZALEZ MEDINA  Cargo Relación Pecha de Ingreso  Elegir                            | ≜ usertest *                             |
|----------------------------------------------------------------------------------------------------|------------------------------------------|
| DATOS LABORALES DE: MIGUEL ALBERTO GONZALEZ MEDINA  Cargo Relación Pecha de Ingreso  dd/mm/aaaa  función Cancelar                       |                                          |
| DATOS LABORALES DE: MIGUEL ALBERTO GONZALEZ MEDINA       Cargo     Relación     Fecha de Ingreso       Elegir     Elegir     dd/mm/aaaa |                                          |
| Cargo     Relación     Fecha de Ingreso       Elegir     Elegir     Idd/mm/aaaa                                                         |                                          |
| Elegir                                                                                                    |                                          |
| the Recervates                                                                                                    | Contraction of the local division of the |
|                                                                                                    |                                          |
|                                                                                                    |                                          |
|                                                                                                    |                                          |
|                                                                                                    |                                          |
|                                                                                                    |                                          |
|                                                                                                    |                                          |
|                                                                                                    |                                          |
|                                                                                                    |                                          |
|                                                                                                    |                                          |
| والمستعملين والمحاد ومشروعات ومثلت ومثلت ومثلت ومثلت مشتو ومثلت وعثت والتبر والتعريب والترجيب                                           |                                          |

Veremos una interfaz donde colocaremos datos de ingreso a la institución: Cargo, Relación y Fecha de Ingreso, luego haremos clic en el botón de "Vincular"

#### vincular

Con esto habremos vinculado el abogado a nuestra institución y lo podremos verificar en el listado de abogados de la institución.

## b. Registro de abogado que no está registrado en el aplicativo:

Luego de comprobar si el abogado no está en el aplicativo se procede al registro por primera vez en el aplicativo, para ello en el listado de abogados de la institución buscaremos el botón que diga "Nuevo Abogado"

| 10.253.152.222/admin/new_user_abogado.php |                          |                                       |                          | ☆ 📮 💹 💺        |
|-------------------------------------------|--------------------------|---------------------------------------|--------------------------|----------------|
|                                           | Inicio Abogados          |                                       |                          | 🛔 us           |
| 1<br>DATOS PERSONALES                     | 2<br>VINCULACIÓN LABORAL | EXPERIENCIA LABORAL                   | 4<br>FORMACIÓN ACADÉMICA | 5<br>FINALIZAR |
|                                           |                          | DATOS GENERALES                       |                          |                |
|                                           |                          | * Rellene todos los campos Requeridos |                          |                |
|                                           |                          |                                       |                          |                |
| Cédula de Iden                            | idad                     | Expedición                            | Idone                    | dad            |
| Cedula de Identidad                       | Elegiru                  | ina                                   | * Idoneidad              |                |
| • A Colomus au Mambra                     | Nombre Completo          | • * Appliidae                         | Apellidos                |                |
| Coloque su Nombre                         |                          |                                       | bui                      |                |
| Correo Electró                            | nico                     | Domicilio                             | Teléfono Celul           | ar ó Personal  |
|                                           | • Domicilie              | 0                                     |                          |                |
| Lagis Cónoro                              | Género                   | Fecha de Nacimiento                   |                          |                |
| T Elegii Genero                           |                          | uu/mm/aaaa                            |                          |                |
|                                           |                          | Siguiente                             |                          |                |
|                                           |                          |                                       |                          |                |
|                                           |                          | ر هاه رهاه رهاه رهاه                  |                          |                |

Veremos un formulario de captura dividido en varias partes: Datos Generales, Datos Laborales, Experiencia Laboral, Datos Académicos; cada una de estas partes posee campos que deben ser llenados en su totalidad.

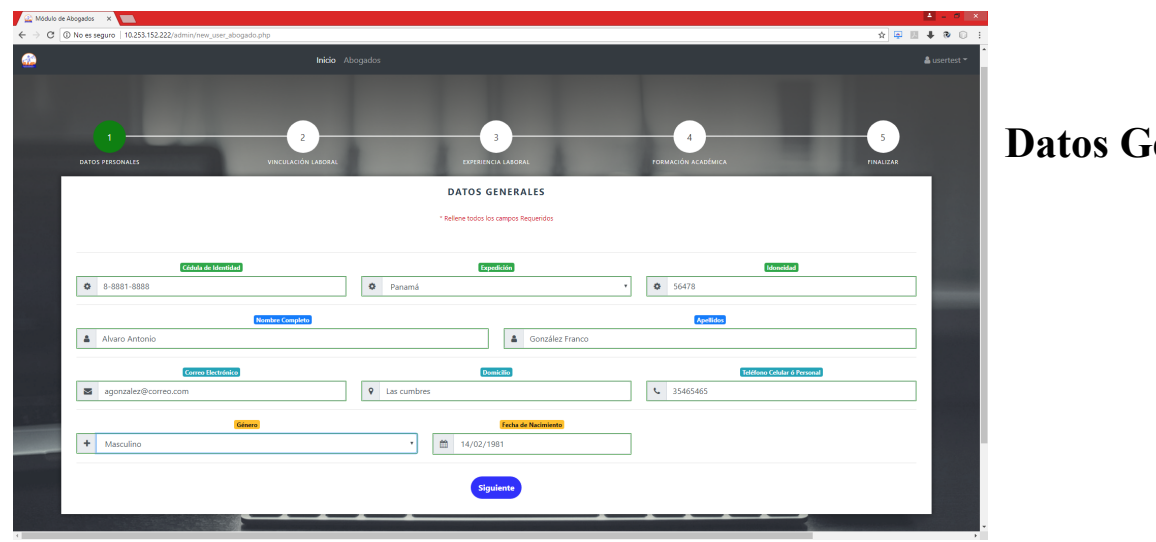

# **Datos Generales**

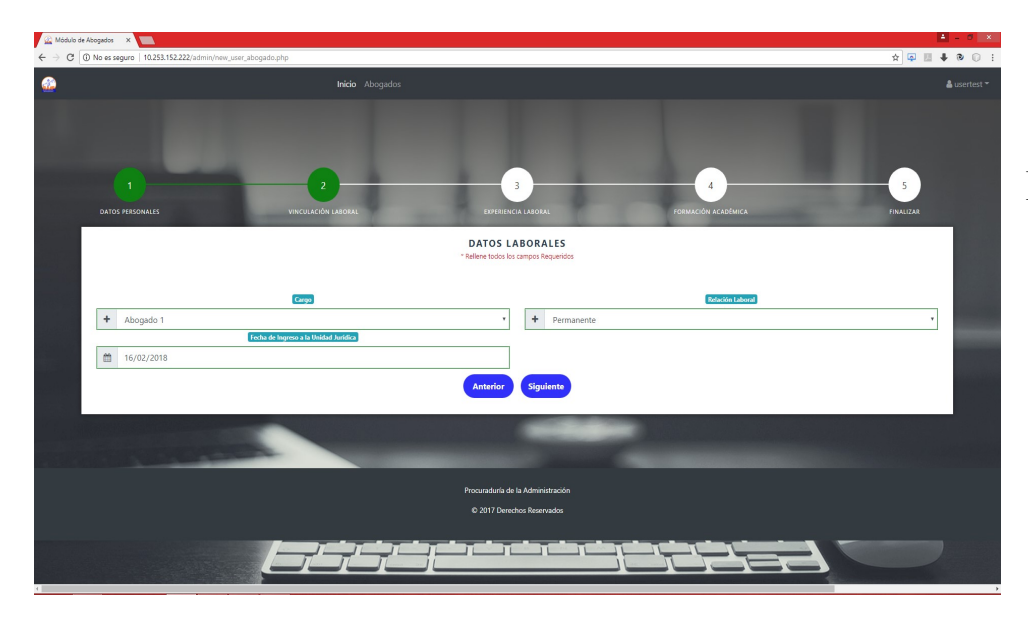

## **Datos Laborales**

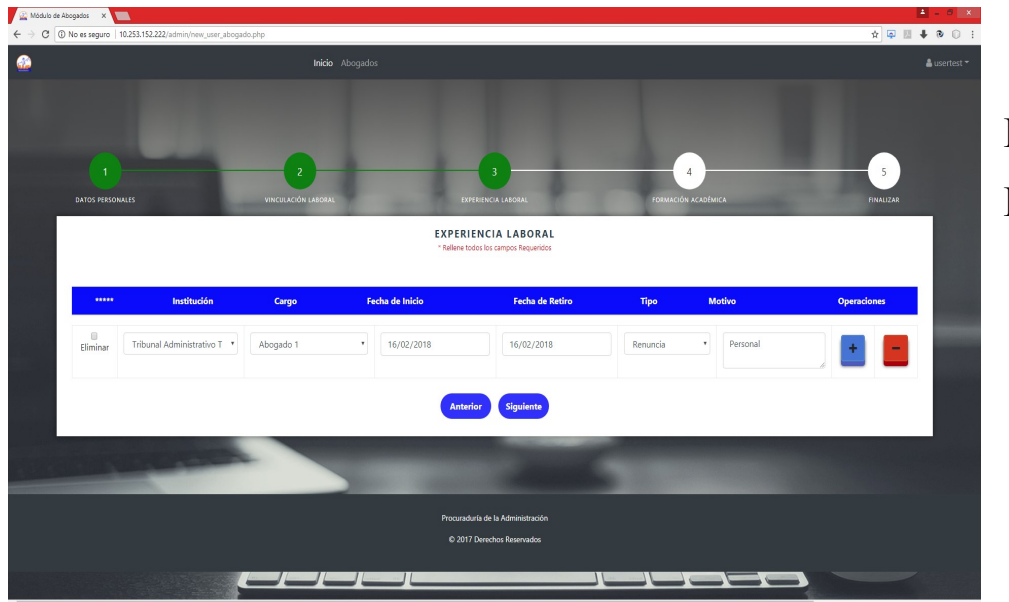

Experiencia Laboral

| ulo de Abogados 🗙 🔽             |                             |             |                                       |                     | <b>a</b> = 6 |
|---------------------------------|-----------------------------|-------------|---------------------------------------|---------------------|--------------|
| ③ No es seguro   10.253.152.223 | /admin/new_user_abogado.php |             |                                       |                     | * 🗟 🛛 🖡 🖲 🔇  |
|                                 |                             |             |                                       |                     |              |
|                                 |                             |             |                                       |                     |              |
|                                 |                             |             |                                       |                     |              |
|                                 | -                           |             |                                       |                     |              |
|                                 |                             | 2           | 3                                     | 4                   | 5            |
|                                 |                             | IÓN LABORAL | EXPERIENCIA LABORAL                   | FORMACIÓN ACADÉMICA |              |
|                                 |                             |             | FORMACIÓN ACADÉMICA                   |                     |              |
|                                 |                             |             | * Reliene todos los campos Requeridos |                     |              |
|                                 |                             |             |                                       |                     |              |
| ***                             | Universidad                 | Тіро        | Título Obtenido                       | Año                 | Operaciones  |
| Eliminar Universi               | dad de Panamá               | • Maestría  | Derecho Marítimo     1989             |                     |              |
|                                 |                             |             |                                       | 🛄 💻                 |              |
|                                 |                             |             |                                       |                     |              |
|                                 |                             |             | Anterior Guardar                      |                     |              |
|                                 |                             |             |                                       |                     |              |
| 1. 1. 1. 1.                     |                             |             |                                       |                     |              |
|                                 | _                           |             |                                       |                     |              |
|                                 |                             |             | Procuraduría de la Administración     |                     |              |
|                                 |                             |             | © 2017 Derechos Reservados            |                     |              |
|                                 |                             |             |                                       |                     |              |
|                                 |                             |             |                                       |                     |              |

Formación Académica

Una vez Finalizada las etapas de captura se procede a guardar, para ello ubicamos el botón de "Guardar"

Guardar

| Módulo de Usuarios!     X                                    |                                                                                                    | ▲ _ 0 ×        |
|--------------------------------------------------------------|----------------------------------------------------------------------------------------------------|----------------|
| ← → C O 10.253.152.222/admin/new_user_abogado2.php?idUser=41 |                                                                                                    | ☆ 🖓 🖩 🖡 🔍 🖯 :  |
| ۰                                                            | Inicio Abogados                                                                                                    |                |
| DATOS FERSONALES VINCULACIÓ                                  | 3 4<br>n laboral formación académica                                                                                                    | 5<br>FINALIZAR |
|                                                              | CERTIFICACIÓN<br>Para culminar el proceso de registro del abogado deberá seguir los siguientes pasos:                                                                                |                |
|                                                              | 1 Descargar el siguiente certificado                                                                                                    |                |
|                                                              | Registro de Abogados del Estado<br>Centincado de Registro           1 Danas Generales<br>Numere           2 Proceder a la firma de la ó el Abogado registrado y del encargo de RRHH. |                |
| 1000                                                         | Regresar                                                                                                    |                |
|                                                              |                                                                                                    |                |

Veremos la interfaz final donde veremos el certificado generado a partir de la captura de los datos del abogado. Descargamos el pdf, lo imprimimos y luego se procede a la firma por ambas partes; tanto el abogado como el director de Recursos Humanos.

## VI. Actualización de Datos de Abogados de la Institución

La actualización de los datos es de suma importancia debido a que mantiene la información actualizada.

En este módulo de actualización podremos actualizar datos de tipo: Generales, Relación Laboral, Académicos.

Para ello nos ubicaremos en la interfaz de Listado de Abogados de la institución:

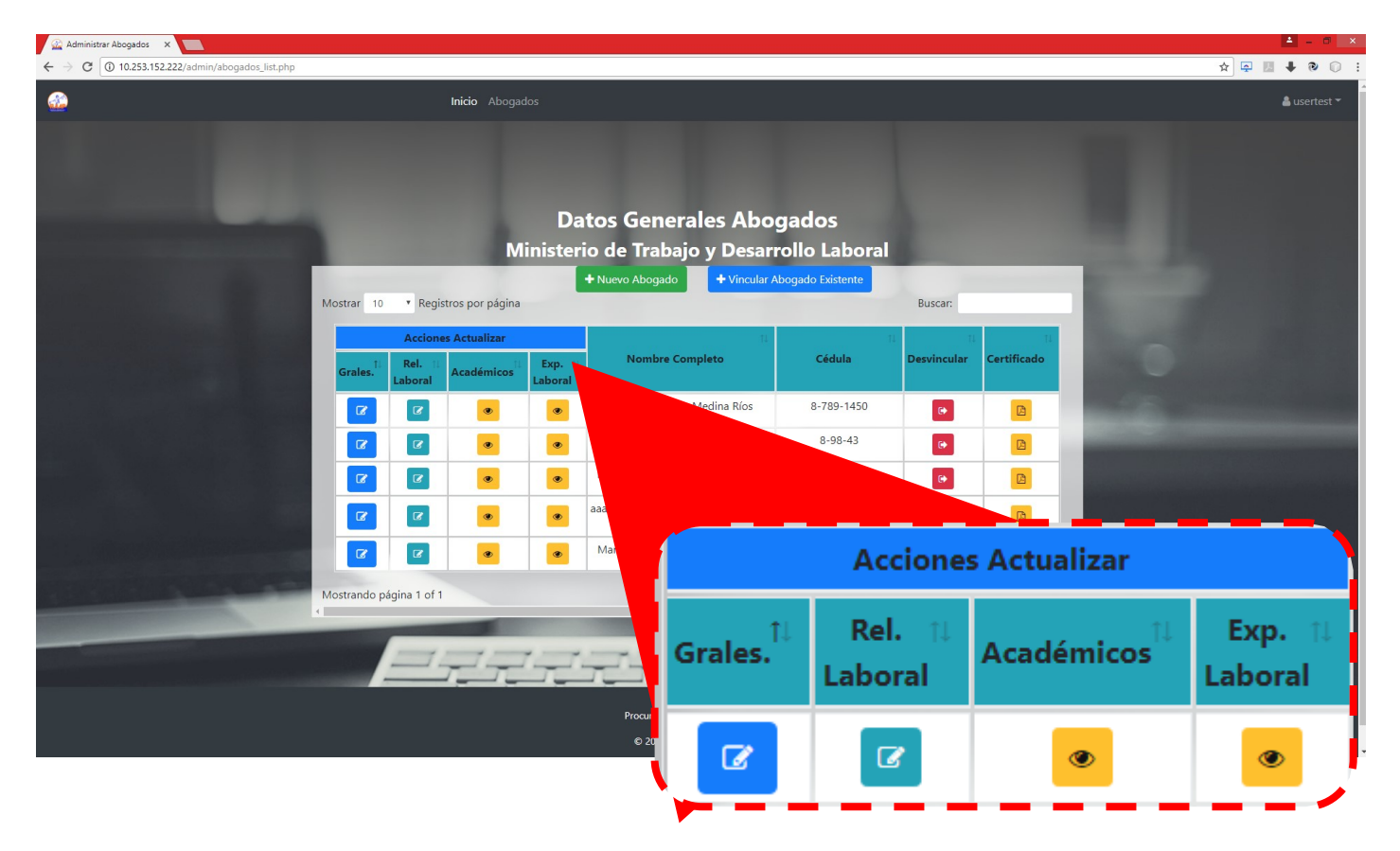

Primero Ubicamos la fila que posea el abogado que queremos actualizar, luego dependiendo del dato que querramos actualizar, por ejemplo tomaremos los datos académicos, por consiguiente haremos clic en el botón de datos académicos.

Veremos la interfaz de datos académicos, en ella podremos ver los datos académicos del usuario y en la parte de abajo veremos un formulario de captura, en

|                   | Inicio Abogados                       |                                                              |                    |
|-------------------|---------------------------------------|--------------------------------------------------------------|--------------------|
|                   |                                       |                                                              |                    |
|                   |                                       |                                                              |                    |
|                   |                                       |                                                              |                    |
|                   | DATOS ACADÉM                          | IICOS DE: GILBERTO ANTONIO MEDINA RÍOS                       |                    |
|                   | Mostrar 10 • records por página       |                                                              | Buscar:            |
| Тіро              | 1) Título                             | 11 Universidad                                               | il Año il          |
| Diplomado         | yfkyfmyjhfmyfgmujy                    | Universidad de Panam                                         | ná 2007            |
| Doctorado         | kkkkkkk                               | Universidad Latina                                           | 2006               |
| Licenciatura      | hytfjhf,jhygfjh,g                     | Universidad Latina                                           | 2009               |
| Maestroa          | yttrkuytrkuytr                        | Universidad Latina                                           | 2008               |
| Postgrado         | SSSSXSS                               | Universidad de Panam                                         | ná 2005            |
| м                 | ostrando página 1 of 1                |                                                              | Previo 1 Siguiente |
|                   | ING<br>* RELLER                       | RESAR NUEVO DATO ACADÉMICO<br>NE TODOS LOS CAMPOS REQUERIDOS |                    |
| Universidad       | Тіро                                  | Título Obtenido                                              | Аño                |
| Elegir una opción | <ul> <li>Elegir una opción</li> </ul> | <ul> <li>Título Obtenido</li> </ul>                          | * Año              |
|                   |                                       | Regresar Añadir                                              |                    |
|                   |                                       |                                                              |                    |
|                   |                                       |                                                              |                    |
|                   | يقدر بشريقي بتلجيل                    |                                                              |                    |
|                   |                                       |                                                              |                    |

donde podremos añadir un nuevo dato académico, al rellenar todos los datos pulsamos el botón de añadir y automáticamente se añadirá un registro en la tabla de datos académicos.

Si quisiéramos modificar los datos generales podríamos hacer clic en el botón de datos generales y modificar de esta manera alguna información que haya sido capturada por error.

# VII. Desvinculación de un abogado de la Institución

El proceso de desvinculación es utilizado para dar de baja de la institución al bogado en el aplicativo, quiere decir que al desvincular un abogado el mismo se le añade un registro en su experiencia con el nombre de la institución en la que laboró, con su fecha de entrada y fecha de salida de la misma.

Para realizar una desvinculación nos ubicamos en la interfaz de listado de aboga-

dos

| Administrar Abogados ×     ×     →      C ① 10.253.152.222/admin/abogados_list.php                                                                                                    |                     |                    |                  |                   |                                             |                        |             |             |        | - 🛋<br>+ 🖉 🛛 🗣 1 | • |
|----------------------------------------------------------------------------------------------------|---------------------|--------------------|------------------|-------------------|---------------------------------------------|------------------------|-------------|-------------|--------|------------------|---|
| <b>A</b>                                                                                                    | trikio Abogados     |                    |                  |                   |                                             |                        |             |             |        |                  |   |
|                                                                                                    |                     |                    |                  |                   |                                             |                        |             |             |        |                  |   |
|                                                                                                    |                     |                    |                  | _                 |                                             |                        |             |             |        |                  |   |
|                                                                                                    |                     |                    |                  | Dá                | itos Generales Abo<br>io do Troboio y Docor | gados<br>rollo Loboral |             |             |        |                  |   |
|                                                                                                    |                     |                    | IM               | mster             | + Nuevo Abosado                             | Nogado Existente       | _           |             | 1000   |                  |   |
|                                                                                                    | Mostrar 10          | • Regi             | stros por página |                   |                                             |                        | Buscar:     |             |        |                  |   |
|                                                                                                    | Acciones Actualizar |                    |                  |                   |                                             | n                      |             | n           |        |                  |   |
|                                                                                                    | Grales.             | Rel. 11<br>Laboral | Académicos       | Exp. 1<br>Laboral | Nombre Completo                             | Cédula                 | Desvincular | Certificado |        |                  |   |
|                                                                                                    | Ø                   | 12                 |                  |                   | Gilberto antonio Medina Ríos                | 8-789-1450             | •           | B           | 100.50 |                  |   |
|                                                                                                    | œ                   | R                  | ۲                | ۰                 | Favio Méndez                                | 8-98-43                | ٠           | 6           | _      |                  |   |
|                                                                                                    | æ                   | ß                  | ۲                | ۲                 | Maria Carolina Zambrano Montilla            | svfsv                  | ٠           | 0           |        |                  |   |
|                                                                                                    | (Cr                 | CK.                | ٠                | ٠                 | 000000000000000000000000000000000000000     | 2111111111111111111111 |             | B           |        |                  |   |
|                                                                                                    | (C)                 | 8                  | ۲                | ٠                 | María Del Carmen Batista Campos             | 0-000-0000             |             | 6           |        |                  |   |
| 1 1 1 1 1 1 1 1 1 1 1 1 1 1 1 1 1 1 1                                                                                                    | Mostrando p         | oágina 1 of        |                  |                   |                                             |                        | Previo      | 1 Siguiente | Martin |                  |   |
| Contraction of the local division of the local division of the loc | 4                   | _                  |                  |                   |                                             | _                      |             |             |        |                  |   |
|                                                                                                    |                     | =                  | 77               | -                 |                                             |                        |             | -1-         |        |                  |   |
|                                                                                                    |                     |                    |                  |                   |                                             |                        |             |             |        |                  |   |
|                                                                                                    |                     |                    |                  |                   | Procuraduna de la Administración            |                        |             |             |        |                  |   |

Ubicaremos al abogado que queremos desvincular, luego buscaremos el botón que de desvinculación **r** y le haremos clic.

| Lehe2dhe_2              |                                                                                          |                                                                                                    |                                                                                                    |
|-------------------------|------------------------------------------------------------------------------------------|----------------------------------------------------------------------------------------------------|----------------------------------------------------------------------------------------------------|
| Inicio Al:              | iogados                                                                                  |                                                                                                    | A Userte                                                                                                    |
|                         |                                                                                          |                                                                                                    |                                                                                                    |
|                         |                                                                                          |                                                                                                    |                                                                                                    |
| BERTO ANTONIO MEDINA RI | os                                                                                       |                                                                                                    |                                                                                                    |
| argo                    | Relación                                                                                 | Fe                                                                                                    | cha de Ingreso                                                                                                    |
|                         | Permanente                                                                               | 27/10/2017                                                                                                    |                                                                                                    |
| esvinculación           | RELLENAR LOS DATOS ABAJO MENCIO                                                          | INADOS<br>Iro                                                                                                    |                                                                                                    |
| T de Desire             |                                                                                          |                                                                                                    |                                                                                                    |
| de Realo                |                                                                                          |                                                                                                    |                                                                                                    |
|                         | Desvincular                                                                              |                                                                                                    | _                                                                                                    |
|                         |                                                                                          |                                                                                                    |                                                                                                    |
|                         |                                                                                          |                                                                                                    |                                                                                                    |
|                         |                                                                                          |                                                                                                    |                                                                                                    |
|                         | Procuraduria de la Administración                                                        |                                                                                                    |                                                                                                    |
|                         | © 2017 Derechos Reservados                                                               |                                                                                                    |                                                                                                    |
|                         |                                                                                          |                                                                                                    |                                                                                                    |
|                         |                                                                                          |                                                                                                    |                                                                                                    |
|                         |                                                                                          |                                                                                                    |                                                                                                    |
|                         |                                                                                          |                                                                                                    |                                                                                                    |
|                         | tepohaka-2<br>Inido Ab<br>.BERTO ANTONIO MEDINA Ri<br>argo<br>exvinculación<br>de Retiro | Importables-2  Import Aborgados  EERTO ANTONIO MEDINA RÍOS  Import Relación  Import Relación  Relación  Re | sector antonio medina riforma riforma |

Veremos una interfaz que posee los datos de la Fecha de ingreso, relación y cargo; abajo un pequeño formulario que rellenaremos con Fecha de retiro, motivo y el tipo de desvinculación: Destitución, Renuncia; Luego haremos clic en el botón de desvincular. Con esto el abogado quedaría desvinculado de la institución.

## VIII. Impresión de certificado de Registro por actualización

Una vez hecho algún cambio en algunos de los datos del abogado si se desease imprimir el certificado actualizado, podremos realizar esta acción de la siguiente forma:

- Primero nos ubicaremos en la interfaz de Listado de Abogados.
- Buscaremos el abogado que deseamos imprimir el certificado.
- Buscaremos el botón de impresión de certificado. 🖪
- Haremos clic en el Botón.

| 🔬 Administrar Abogados 🗙 🗋 abogado_form.php 🛛 🗙 💽 |                                                                                                    |                        |                          |             |                                 |                                        |  |       | • | - 0 × |   |
|---------------------------------------------------|----------------------------------------------------------------------------------------------------|------------------------|--------------------------|-------------|---------------------------------|----------------------------------------|--|-------|---|-------|---|
|                                                   |                                                                                                    |                        |                          |             |                                 |                                        |  | ☆ 📮 💹 | + | 0 0   | : |
| abogado_form.php                                  |                                                                                                    |                        |                          | 1/1         |                                 |                                        |  |       | Ŧ | ē     | ^ |
|                                                   |                                                                                                    |                        |                          |             |                                 |                                        |  |       |   |       |   |
|                                                   | Registro de Abogados del Estado<br>Certificado de Registro                                                                                                    |                        |                          |             |                                 |                                        |  |       |   |       |   |
|                                                   |                                                                                                    |                        |                          |             |                                 |                                        |  |       |   |       |   |
|                                                   | . Datos Generales                                                                                                    |                        |                          |             |                                 |                                        |  |       |   |       | 1 |
|                                                   | Nombres                                                                                                    |                        |                          | Anding Di   | 10010                           |                                        |  |       |   |       | 1 |
|                                                   | Vpeniuos                                                                                                    |                        |                          | Panam       | 08                              |                                        |  |       |   |       | 1 |
|                                                   | Cédula de Identidad                                                                                                    |                        |                          | -789-1450   | D                               |                                        |  |       |   |       | 1 |
|                                                   | Correo Electrónico                                                                                                    |                        | 1                        | aster0402   | @hotmail.com                    |                                        |  |       |   |       | 1 |
|                                                   | Feléfono                                                                                                    |                        | (                        | 6645-789    | 9                               |                                        |  |       |   |       | 1 |
| 1                                                 | doneidad                                                                                                    |                        | 8                        | 3945        |                                 |                                        |  |       |   |       | 1 |
| 2                                                 | . Experiencia Labo                                                                                                    | ral en Abogacia        |                          |             |                                 |                                        |  |       |   |       | 1 |
|                                                   | Fecha Inicio                                                                                                    | Fecha Fin              | Car                      | go          | Desvinculación                  | Institución                            |  |       |   |       | 1 |
| 24                                                | 015-01-01                                                                                                    | 2016-11-30             | Abogado 1                |             |                                 | Contraloría General<br>de la República |  |       |   |       |   |
| 24                                                | 017-10-12                                                                                                    | 2017-10-25             | Jefe de Unic<br>Jurídica | lad         | Superacion Personal             | Procuraduría de la<br>Administración   |  |       |   |       |   |
| 3                                                 | . Formación Acadéi                                                                                                    | mica                   | _                        |             |                                 |                                        |  |       |   |       | 1 |
|                                                   | Universidad                                                                                                    |                        | Tip                      | 0           | Título                          | Obtención                              |  |       |   |       | 1 |
|                                                   | niversidad de Panam                                                                                                    | a                      | Postgrado                |             | SSSSXSS                         | 2005                                   |  |       |   |       | 1 |
|                                                   | iniversidad da Panam                                                                                                    | 6                      | Diplomado                |             | KKKKKKKKK<br>vfkvfmvihfmvfamuiv | 2000                                   |  |       |   |       | 1 |
|                                                   | niversidad Latina                                                                                                    | a                      | Maestra                  |             | vttrkuvtrkuvtrkuvt              | 2007                                   |  |       |   |       | 1 |
|                                                   | niversidad Latina                                                                                                    |                        | Licenciatura             |             | hytfjhf,jhygfjh,g               | 2009                                   |  |       |   |       | 1 |
| 4                                                 | . Datos Laborales                                                                                                    |                        |                          |             |                                 |                                        |  |       |   |       | 1 |
|                                                   | nstitución                                                                                                    |                        |                          |             | Ministerio de Trabajo           | y Desarrollo Laboral                   |  |       |   |       | 1 |
| C                                                 | argo                                                                                                    |                        |                          |             | Asesor Legal                    |                                        |  |       |   |       | 1 |
| F                                                 | Fecha de Inicio 2017-10-27                                                                                                    |                        |                          |             |                                 |                                        |  |       | 1 |       |   |
|                                                   | Compromiso de Ética y Declaración Jurada de Abogado                                                                                                    |                        |                          |             |                                 |                                        |  |       |   |       |   |
| v                                                 | Yo Gilberto antonio Medina Ríos con Cédula de Identidad 8-789-1450, expedido en Panamá, declaro que los<br>datos del presente formulario contienen información fidedigna de la cual asumo toda la responsabilidad. |                        |                          |             |                                 |                                        |  |       |   |       | 1 |
| da                                                |                                                                                                    |                        |                          |             |                                 |                                        |  |       |   | •     | 1 |
| Ig                                                | ualmente, desde la fi                                                                                                    | unción que desemper    | io, me compro            | meto a del  | fender los interéses del        | Estado con honestidad                  |  |       |   |       | E |
| у                                                 | dentro de los marcos                                                                                                    | de la Ética, la profes | ionalidad y la           | eficiencia. |                                 |                                        |  |       |   | -     |   |
|                                                   |                                                                                                    |                        |                          |             |                                 |                                        |  |       |   | _     |   |
|                                                   | Firma del                                                                                                    | Abogado                |                          |             | Firma y sello RRHH              |                                        |  |       |   |       |   |
|                                                   |                                                                                                    |                        |                          |             |                                 |                                        |  |       |   |       | ÷ |

Se desplegará una pestaña en el navegador con un pdf el cual podremos descargar o imprimir.

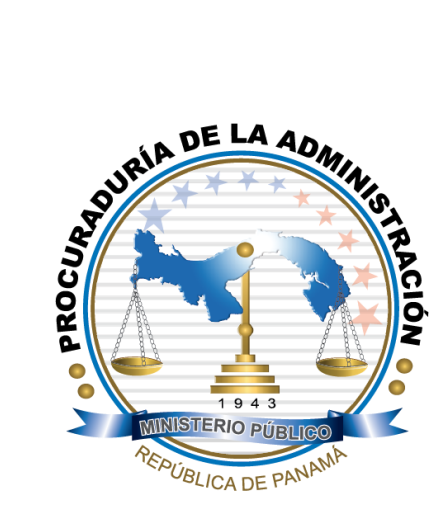

República de Panamá Ministerio Público Procuraduría de la Administración Calle 34, Ave. Cuba, La Exposición Antiguo Palacio de Bellas Artes

Teléfono: 500 8520 / 500 8521 / 500-8522 Fax: 500 8524 procadmon@procuraduria-admon.gob.pa www.procuraduria-admon.gob.pa